## การมอบหมายงาน / การตรวจงาน

การมอบหมายงานหรือการบ้าน (Assignment) เป็นสิ่งที่ควบคู่กันในกิจกรรมการเรียนการสอนของ ผู้เรียนและผู้สอน ซึ่งการให้การบ้านนั้นจะเป็นประโยชน์แก่นักศึกษา ทำให้นักศึกษาได้ทบทวนการเรียนเพื่อให้ เกิดความรู้ความเข้าใจมากขึ้น อีกทั้งผู้สอนก็สามารถประเมินผู้เรียนจากการมอบหมายงานหรือการบ้านเหล่านี้ ดังนั้น หากผู้สอนมีเทคนิคในการให้การบ้านที่สอดคล้องกับวัตถุประสงค์ของบทเรียน การตรวจงานพร้อมตอบ กลับ (FeedBack) เป็นรายบุคคล จึงเป็นสิ่งที่ผู้เรียนตั้งหน้าตั้งตารอ อีกทั้งยังเป็นวิธีการกำกับติดตามการเรียน ของผู้เรียนที่ยังค้างงานที่ได้รับมอบหมายที่ทำให้ติด **I** ได้ด้วย

## การมอบหมายงาน (Assignment)

สำหรับระบบ SRRU e-Learing Platform Moodle สามารถสร้างรายวิชา 1 วิชา เพื่อให้ผู้เรียน สามารถเข้าเรียนเป็นจำนวนมาก หลาย Section และสามารถกำหนดช่วงเวลาในการส่งงานแต่ละ Section ได้

**ลองทำดู วิธีการมอบหมายงาน :** เมื่อผู้สอนจัดการเนื้อหาการเรียนรู้ให้ผู้เรียนเข้ามาศึกษาจากสื่อดิจิทัล คอนเทนต์ที่ได้ออกแบบไว้ให้ผู้เรียนแล้ว ขั้นต่อมาคือ การวัดและประเมินผลการเรียนรู้ผู้เรียนด้วยการบ้าน ทำตามขั้นตอนดังนี้

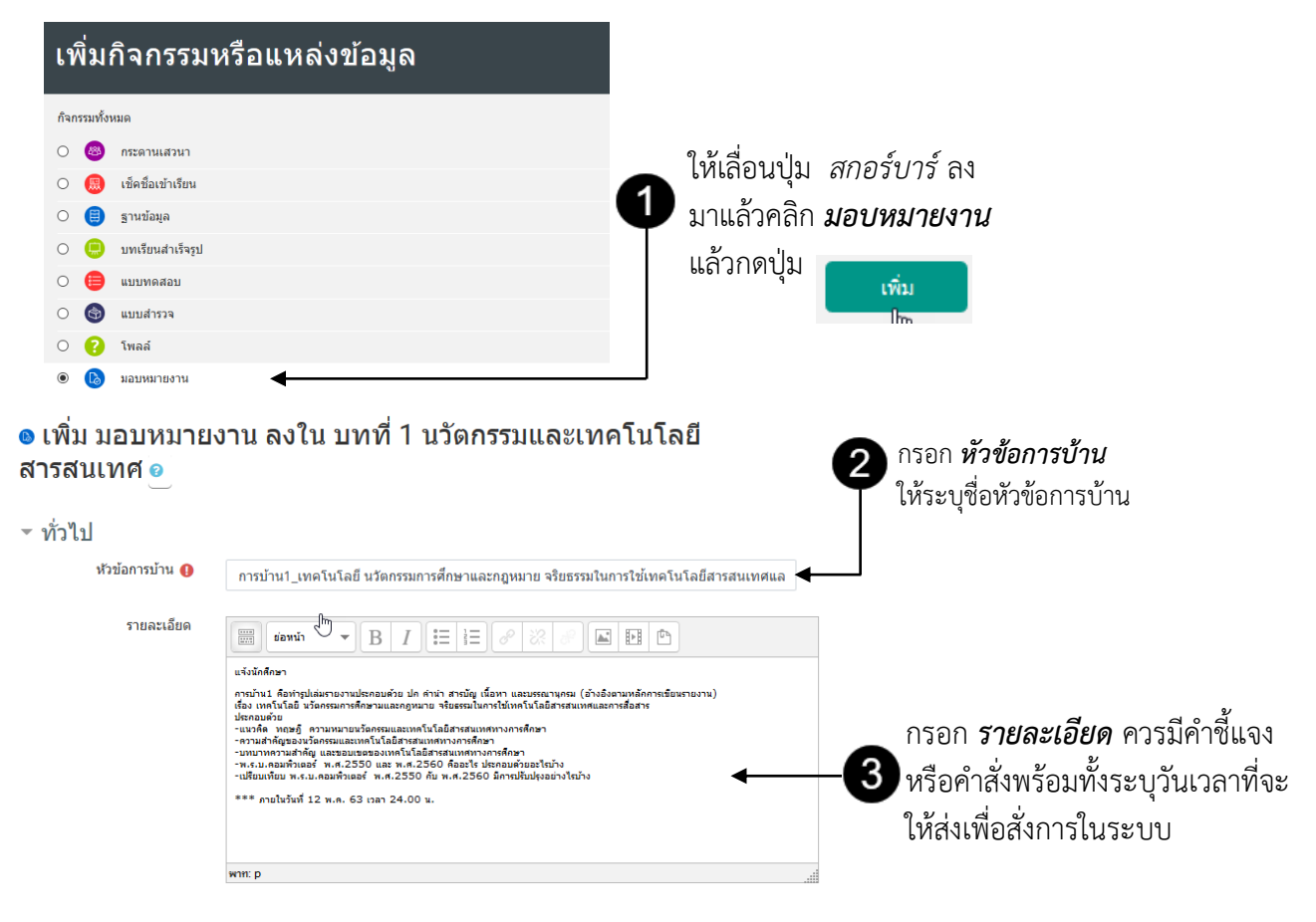

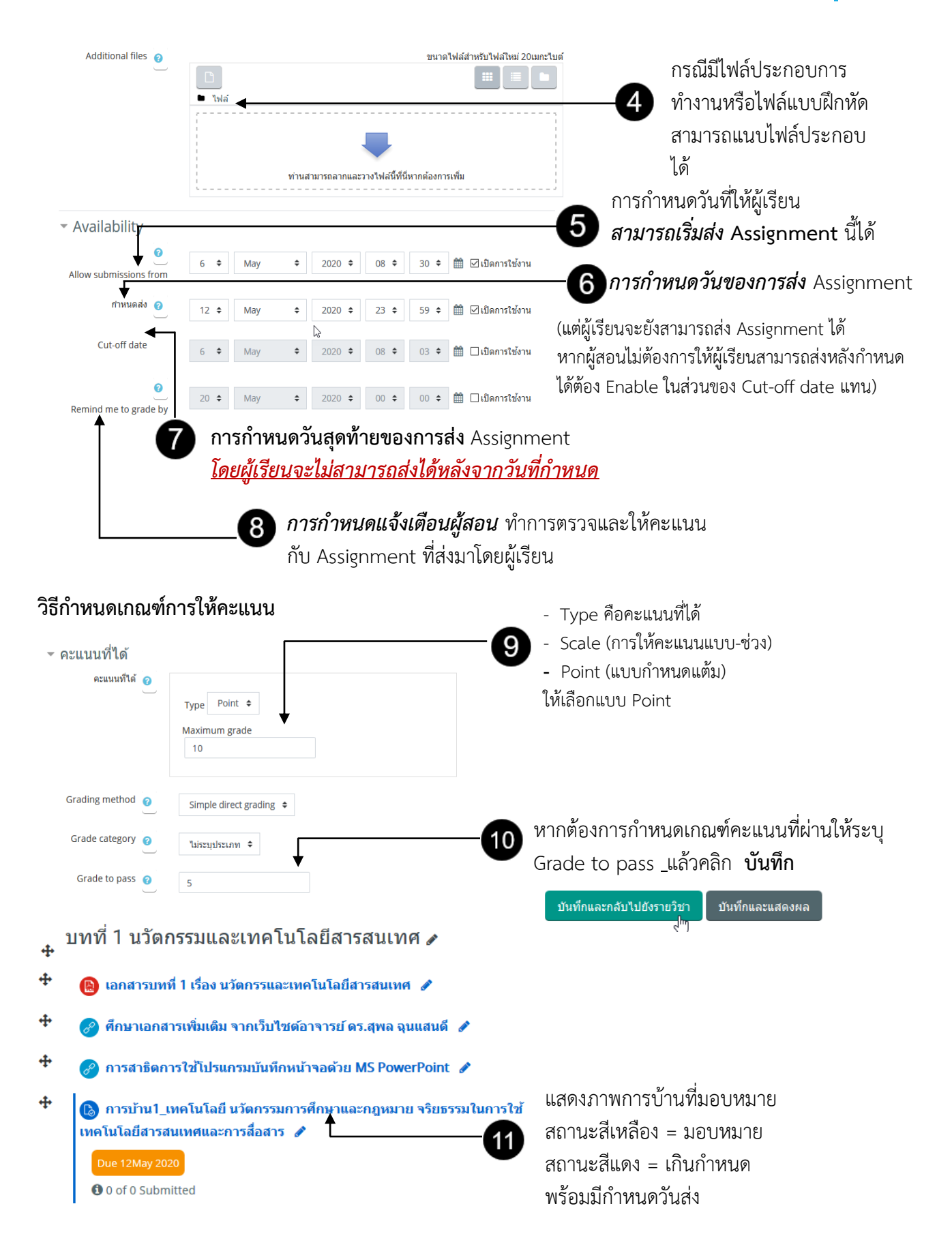

## การตรวจงานการบ้าน/ให้คะแนน

เมื่อต้องการตรวจให้คะแนน หลังจากครบกำหนดการส่งงานผู้สอนสามารถเข้าไปให้คะแนนได้โดยการ คลิกที่ Assignment นั้น โดยจะปรากฏหน้าจอขึ้นดังภาพ

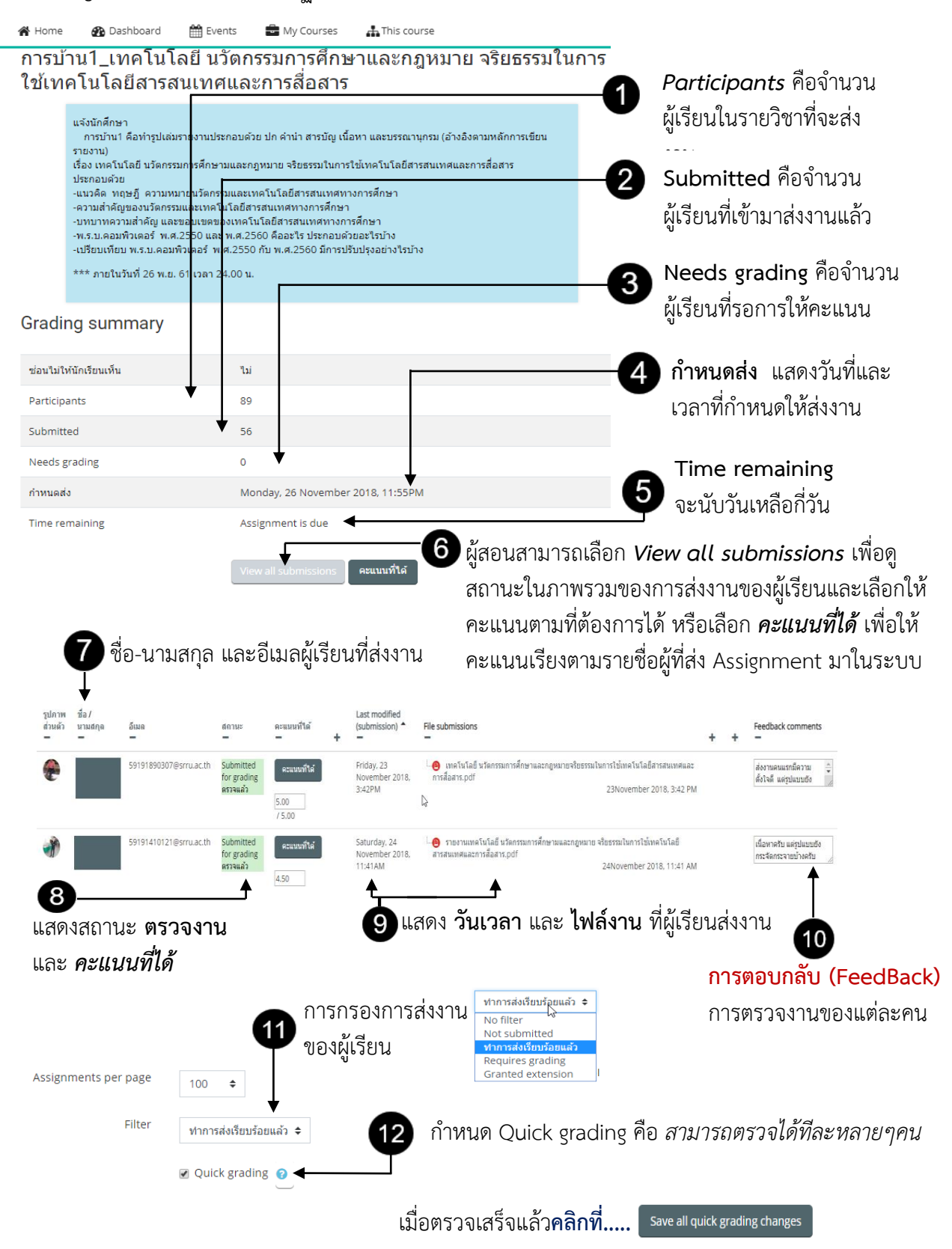